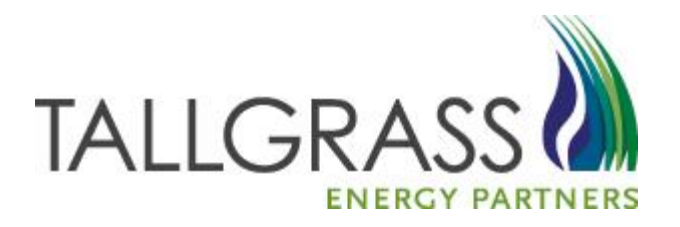

## CONNECT- Storage Transfers 6/20/2017

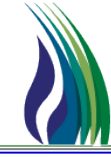

#### Two ways to Access the Transfer Form:

# Drop-down Menu (top of the screen) Drop-down Tree (left of the screen)

| TALL                         | TALLGRASS INTERSTATE GT, LLC - TALLGRASS CONNECT - TESTSHX1 [QPTM_QA.TEP_QA_QPTM410 - TEP] |  |                          |          |  |                           |     |  |                   |      |                                   |
|------------------------------|--------------------------------------------------------------------------------------------|--|--------------------------|----------|--|---------------------------|-----|--|-------------------|------|-----------------------------------|
| stem                         | tem Edit View CAW Screens Window Help                                                      |  |                          |          |  |                           |     |  |                   |      |                                   |
| 6 🖻                          | 🛍 🔿 💡                                                                                      |  | Nominations              | •        |  |                           |     |  |                   |      |                                   |
| 2) TS                        | Navigation                                                                                 |  | Flowing Gas              | •        |  | Pre-determined Allocation | - 1 |  | _                 | -    |                                   |
|                              | Number                                                                                     |  | Invoicing                | •        |  | Allocation                | →   |  |                   |      |                                   |
| :) <b>26</b><br>-) <b>28</b> | Nominations<br>Flowing Gas                                                                 |  | Capacity Release         | <b>→</b> |  | Imbalance                 | Þ   |  | Customer Accounts | •    |                                   |
| j 🙀                          | Invoicing                                                                                  |  | Contracts                | →        |  | Measurement               | •   |  | Imbalance Trades  | - ▶] |                                   |
| 3                            | Capacity Relea                                                                             |  | Notification Preferences | ) ≻`     |  |                           |     |  | Storage Transfers |      | Storage Transfer Maintenance      |
| ∃~ <mark>8</mark> 8          | Contracts                                                                                  |  | Reporting                |          |  |                           | -   |  |                   |      | Storage Transfer Maintenance Form |
|                              | Notification Pre                                                                           |  | Informational Postings   |          |  |                           |     |  |                   |      |                                   |
|                              | Informational P                                                                            |  | Site Map                 |          |  |                           |     |  |                   |      |                                   |

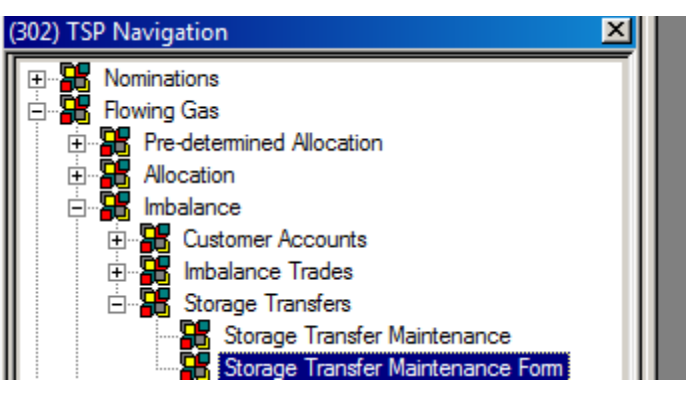

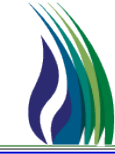

#### Initiating Shipper/Trader Enters the Following in Red

| System Edit View Screens  | Maintenance Window Help                  |                 |                |                   |                                |                       |                 |          |
|---------------------------|------------------------------------------|-----------------|----------------|-------------------|--------------------------------|-----------------------|-----------------|----------|
| h 🛍 🏉 ?                   |                                          |                 |                |                   |                                |                       |                 |          |
| <u>L</u> inks             |                                          | Retrieve New    | Help           | <u>C</u> ancel    |                                |                       |                 |          |
|                           |                                          |                 | Submit Request |                   |                                |                       |                 |          |
| Transfer ID:              | <new> []</new>                           | Imbal Period:   | MONTHLY S      | elect Daily 💌     | Acct Period:                   | 06/2017               | Record Status:  | New      |
| Facility:                 |                                          | Prod Period:    | _/ Clid        | k in Box 🔻        | Gas Day:<br>Enter Today's Date |                       | Stmt D/T:       | _/_/     |
| Initiating Business Party |                                          |                 |                |                   | Confirming Business Party      |                       |                 |          |
| BP No.:                   | Init. Shipper GID                        |                 |                |                   | BP No.:                        | Conf. Shipper GID     |                 |          |
| Contact:                  | Init. Shipper Contact (First/Last Nam    | e)              |                |                   | Contact:                       |                       |                 |          |
| Phone No./Ext:            | Contact Phone Number                     | /               |                |                   | Phone No./Ext:                 | () ·                  | /               |          |
| Contract No:              | Init. Shipper Storage Contract Numb      | er              |                |                   | Contract No:                   | Conf. Shipper Storage | Contract Number |          |
| OIA:                      |                                          |                 | •              |                   | OIA:                           |                       |                 | <b>_</b> |
| TOS:                      |                                          |                 | <u>•</u>       |                   | TOS:                           |                       |                 | <b>_</b> |
| Acct Type:                |                                          |                 | •              |                   | Acct Type:                     |                       |                 | <u> </u> |
| Direction:                | To Init. Party = Injection, To Conf. Par | ty = Withdrawal | <b>_</b>       |                   | Direction:                     |                       |                 | <b>_</b> |
|                           |                                          |                 |                |                   |                                | Comments:             |                 |          |
|                           | Transfer Dir Desc                        | z               | Field P        | opulates Transfer | Direction                      | •                     |                 |          |
|                           | Transfer Quantity                        | (DTH):          | Enter          | Fransfer Quantity |                                |                       |                 |          |
|                           |                                          |                 |                |                   |                                |                       |                 |          |

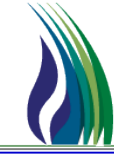

#### The Initiating Shipper Enters all storage transfer information:

#### Steps 1 & 2: From Monthly to Daily-

- A transfer is a daily process that happens in ground and is effective immediately once confirmed. Storage transfers cannot be scheduled or confirmed for a prior or future date (Gas Day must equal Stmt D/T).
- Start by changing imbalance period to daily, click in the Prod Period box below to refresh the form then enter in today's date in the field to the right.

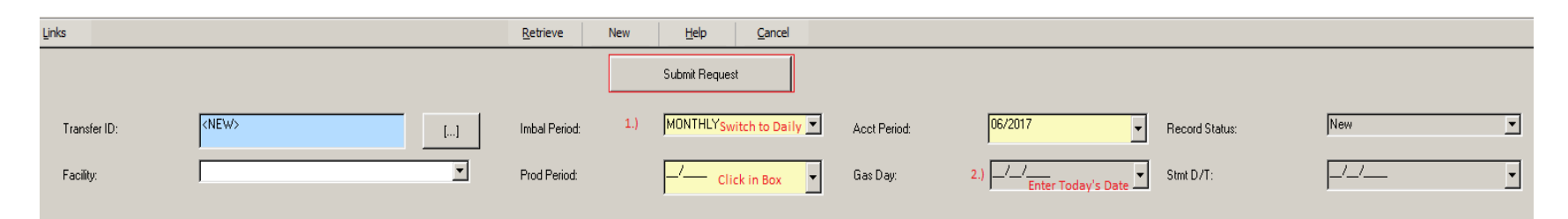

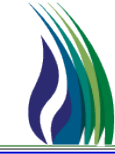

5

#### The Initiating Shipper enters all storage transfer information:

#### 3.) Initiating Party Information:

- Enter the Shipper GID and hit tab to update the selection or use the picklist box and search for it manually.
- Enter the Shipper Contact Information: (first/last Name and phone number)
- Select Transfer Direction: If the initiating trader is intending to receive gas the direction is "injection" or if gas is being sent to confirming party select "withdrawal"

| Initiating Business Party |     |                                                                     |
|---------------------------|-----|---------------------------------------------------------------------|
| BP No.:                   | 3.) | Initiating Shipper GID                                              |
| Contact:                  |     | Initiating Shipper Contact (Name)                                   |
| Phone No./Ext:            |     | () · · · · · · · · · · · · · · · · · · ·                            |
| Contract No:              |     | Initiating Trader Storage Contract Number                           |
| OIA:                      |     | <b>_</b>                                                            |
| TOS:                      |     | <b>_</b>                                                            |
| Acct Type:                |     | <b></b>                                                             |
| Direction:                |     | To Initiating Trader = Injection, To Confirming Trader = Withdrawal |

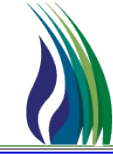

6

The Initiating Shipper enters all storage transfer information:

- 4.) Transfer Quantity:
- Verify Transfer Direction (reads as expected)

| Transfer Dir Desc:       |     | Auto Populates Based off Direction Above | - |
|--------------------------|-----|------------------------------------------|---|
|                          | 4.) |                                          |   |
| Transfer Quantity (DTH): |     | Transfer Quantity                        |   |
|                          |     |                                          |   |

• Enter Transfer Quantity

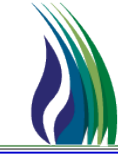

7

The Initiating Shipper enters all storage transfer information:

#### 5.) Confirming Party Information:

- Enter confirming shipper GID or use picklist
- Enter storage KT# provided by confirming shipper

|    | Confirming Business Party |     |                                           |
|----|---------------------------|-----|-------------------------------------------|
| ŋg | BP No.:                   | 5.) | Confirming Shipper GID                    |
|    | Contact:                  |     |                                           |
|    | Phone No./Ext:            |     | () · /                                    |
| у  | Contract No:              |     | Confirming Trader Storage Contract Number |
|    | OIA:                      |     | ▼                                         |

Once complete
 click "Submit
 Request"
 Request

## **Storage Transfer Form – Confirming Party**

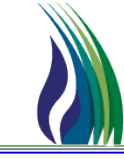

### The Confirming Shipper approves transfer:

- Access Transfer- Enter Transfer ID # provided by initiating party or use picklist to search manually.
- Enter Contact Information: first/last name and contact number
- Review the Transfer Info and Accept if approved or Reject to cancel
- Communicate Record Status
  with initiating party
- Please Note: Transfers are only valid if they are submitted and verified in the same day.
  Whereas Gas Day = Stmt D/T. This is a timely process and cannot be verified retroactively or for a future gas day.

| _ |                           |            |                        |                |                 |         | Record Status:    |                 | Pending |
|---|---------------------------|------------|------------------------|----------------|-----------------|---------|-------------------|-----------------|---------|
|   | Transfer ID:<br>Facility: |            | 9999<br>TALLGRASS INTE | RSTATE GT.     |                 | []<br>▼ |                   |                 |         |
|   | Confirming Busir          | ness Party |                        |                |                 |         |                   |                 | _       |
| c | BP No.:                   |            | 17                     |                |                 | BLAC    | K HILLS GAS DISTR | IBUTION, LLC d/ | Ĩ       |
|   | Contact:                  |            | Shipper                | Contact (Firs  | t and Last Name |         |                   |                 |         |
|   | Phone No./                | /Ext       | ( ) • <sub>Pl</sub>    | none Number    |                 | · [     |                   |                 |         |
| у | <u>R</u> etrieve          | New        | Help                   | <u>C</u> ancel |                 |         |                   |                 |         |
|   |                           |            | Accept                 |                | Be              | eject   |                   |                 |         |
|   | Record Sta                | atus:      | Valid                  | Recor          | d Status:       | ſ       | Rejected          |                 |         |
|   |                           |            |                        |                |                 |         |                   |                 |         |

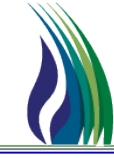

If you experience any issues or require assistance from Tallgrass please contact Rob Stark @ 303-763-3453 or Rob.Stark@tallgrassenergylp.com